# **CREATING AN ANNOUNCEMENT**

### A. Getting Started

When you first log into your course, you will notice the name of your course in the top left hand corner of your screen followed by a number of links and content areas that you can use to input information.

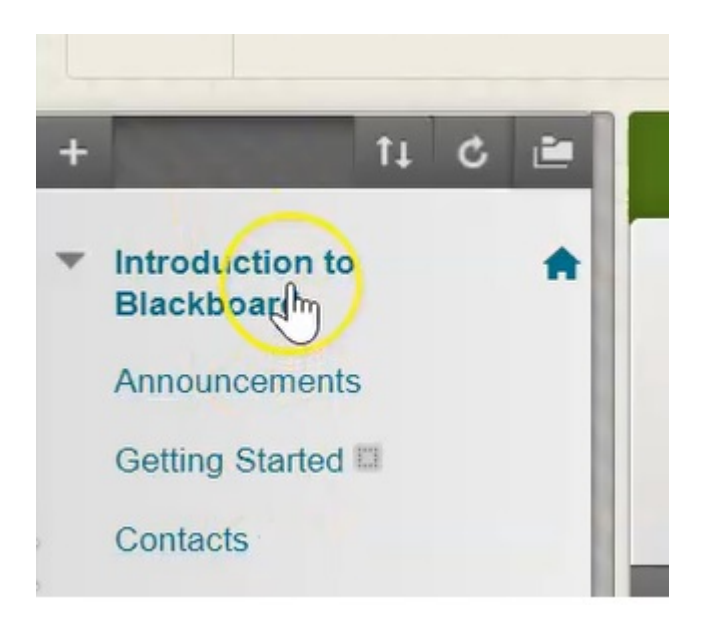

By default the majority of courses will load into the announcements page of the course.

1. In order to edit the information please first ensure that the "Edit Mode" button is toggled on.

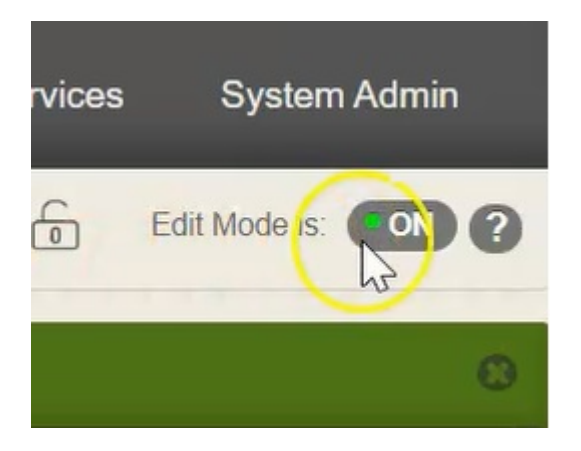

### **B.** Creating Announcement

1. To create an announcement, click on the create announcement button in this top bar.

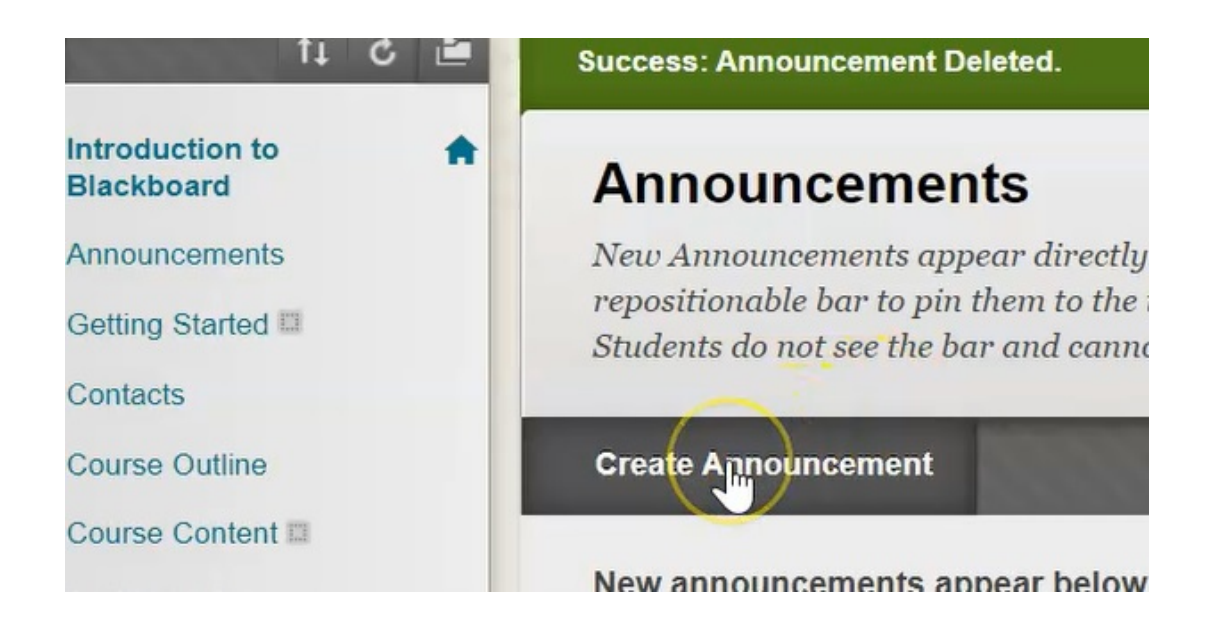

Items that are required for this announcement are indicated by an orange asterisk.

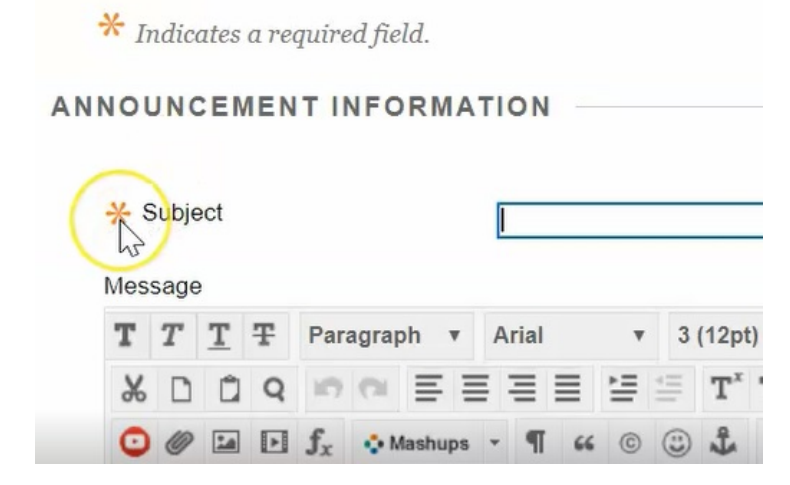

2. Type the subject, and if you choose, you can click on this color palette bar on the right hand side.

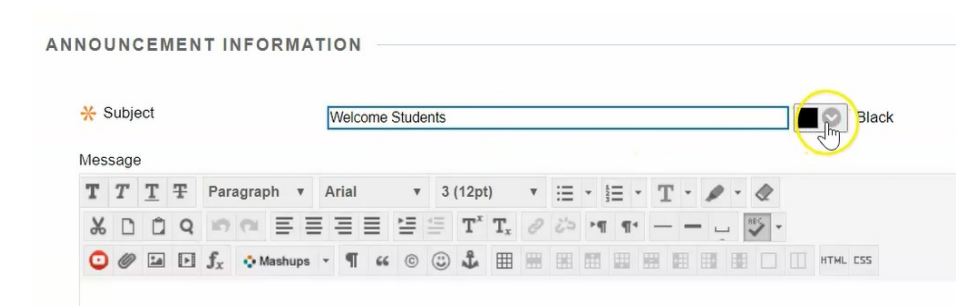

3. Select the font color you would like to use.

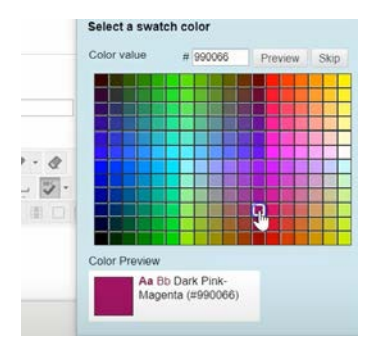

4. Beneath the title you will see the message area, this is where you're going to put the information that you want to give out to your students.

| <mark>⊁</mark> s | ubje          | ect        |        |                |            |       |          | N    | elc | ome  | Stud | ents |      |     |     |   |    |    |     |   |   |   |   |   |   | 0    | Da  | rk P | ink-M | agenta |   |    |   |
|------------------|---------------|------------|--------|----------------|------------|-------|----------|------|-----|------|------|------|------|-----|-----|---|----|----|-----|---|---|---|---|---|---|------|-----|------|-------|--------|---|----|---|
| Mess<br>For ti   | sage<br>he te | e<br>oolb: | ar, pr | ess A          | ALT+       | F10   | (PC      | c) o | Al  | .T+F | N+F  | 10 ( | Mac  | :). |     |   |    |    |     |   |   |   |   |   |   |      |     |      |       |        |   |    |   |
| т                | T             | T          | Ŧ      | Para           | agra       | bh    | Ŧ        | Ar   | ial |      |      | 3    | (12) | pt) |     | , | := | *  |     | * | т | * | ø | • | ٢ |      |     |      |       | 2      | i | 53 | 1 |
| Ж                |               | Û          | Q      | 10             | (1)        | ≣     | Ξ        | 1    |     | ≣    | È    |      | Т    | x T | x d | 9 | 25 | +4 | 1 1 | 4 | _ | - | - | - | - |      |     |      |       |        |   |    |   |
| 0                | 0             | 1          | Þ      | $\mathbf{f}_x$ | $\diamond$ | lashu | ıps      | *    | ¶   | 66   | C    |      | Ĵ    |     |     |   | 囲  |    |     |   |   |   |   |   |   | HTML | CSS |      |       |        |   |    |   |
| Wel              | com           | ne to      | the    | cours          | se In      | rodu  | uct<br>- | Ι    |     |      |      |      |      |     |     |   |    |    |     |   |   |   |   |   |   |      |     |      |       |        |   |    |   |
|                  |               |            |        |                |            |       |          |      |     |      |      |      |      |     |     |   |    |    |     |   |   |   |   |   |   |      |     |      |       |        |   |    |   |

#### C. Formatting Announcement

1. You are able to manipulate the text in the announcement by highlighting it.

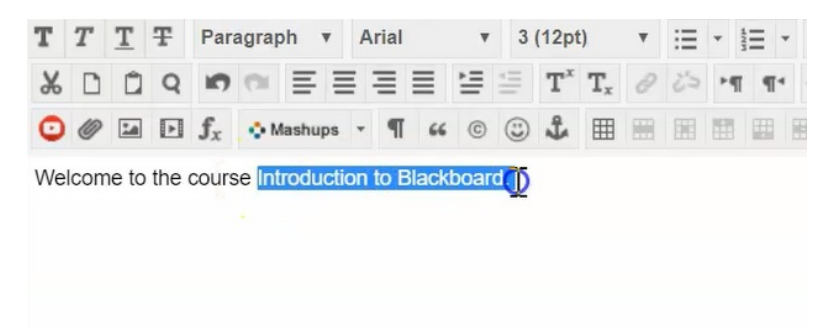

2. You can then select to bold it.

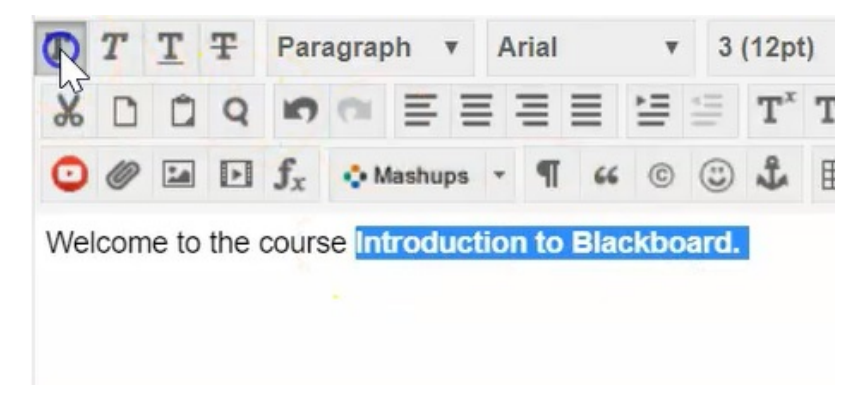

3. Change its font size.

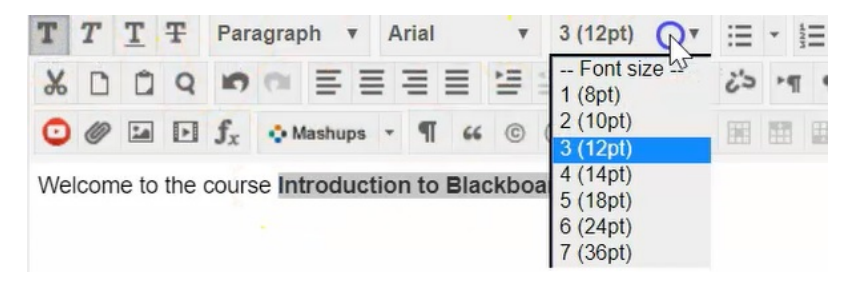

4. Change the style of its text.

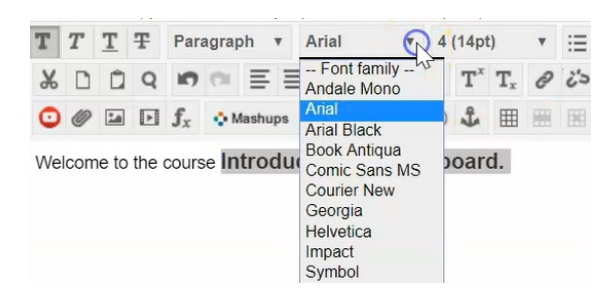

# D. Inserting Links/Images

These three toolbars give you plenty of options to create the text exactly as you'd like, including adding to your announcement.

|    | Mes   | sage  |       |        |                |                       |         |    |      |      |       |       |                  |                           |   |    |    |       |   |   |            |     |   |      |     |
|----|-------|-------|-------|--------|----------------|-----------------------|---------|----|------|------|-------|-------|------------------|---------------------------|---|----|----|-------|---|---|------------|-----|---|------|-----|
|    | For t | he to | oolba | ar, pr | ess A          | ALT+F                 | F10 (P  | C) | or A | LT+F | N+F   | 10 (1 | Mac).            |                           |   |    |    |       |   |   |            |     |   |      |     |
| 0  | T     | T     | T     | Ŧ      | Para           | agrap                 | oh ▼    | 1  | Book | Anti | iqu ▼ | 4     | (14pt            | t)                        | • | ∷⊟ | *  | III . | Γ |   | ø          | • 🖉 |   |      |     |
| L. | *     | D     | Ô     | Q      | 5              | 0                     | ≣ ≣     | ≣  | ≣    | ≣    | È     | *III  | $\mathbf{T}^{x}$ | $\mathbf{T}_{\mathbf{x}}$ | 0 | 25 | ٢٩ | T ¶*  | - | - | - <u>-</u> | ABC | * |      |     |
| -  | 0     | 0     | 24    | •      | $\mathbf{f}_x$ | <ul> <li>M</li> </ul> | lashups |    | T T  | 66   | ©     | ٢     | Ĵ                | ⊞                         |   |    |    |       |   | Ħ |            |     |   | HTML | CSS |

1. You can click here to insert a web link.

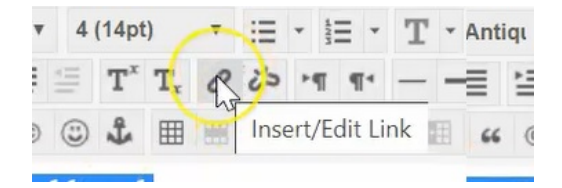

2. Click here to Insert images or photographs.

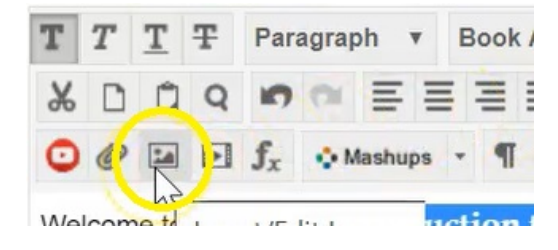

3. Or click here to insert other documentation or files.

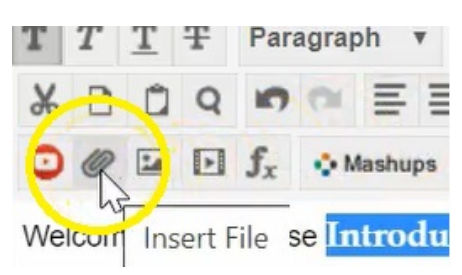

#### E. Web Announcement Options

Once you're done with your text, scroll down to find the other options that you must set for this announcement.

| WER ANNOUNCEMENT OFT  | ONS                                                                                  |
|-----------------------|--------------------------------------------------------------------------------------|
| WEB ANNOUNCEMENT OF T | 0113                                                                                 |
|                       |                                                                                      |
| Duration              | Not Date Restricted                                                                  |
|                       | Date Restricted                                                                      |
| Email Announcement    | Send a copy of this announcement immediately                                         |
|                       | Students are still notified of this announcement even if this option is not selected |
|                       |                                                                                      |
|                       |                                                                                      |

By default, the duration of the announcement is not date restricted. This means that this announcement will show in your course for the entirety of the course.

| WEB ANNOUNCEMENT   | OPTIONS                                                                              |
|--------------------|--------------------------------------------------------------------------------------|
| Duration           | Not Date Restricted                                                                  |
|                    | Date Restricted                                                                      |
| Email Announcement | Send a copy of this announcement immediately                                         |
|                    | Students are still notified of this announcement even if this option is not selected |

If you wish to date restrict this announcement and perhaps only show it for day or week, you click date restricted and fill in the before and after dates for this announcement.

| Not Date Restricted                                                                                    |
|----------------------------------------------------------------------------------------------------|
|                                                                                                    |
| Date Restricted                                                                                        |
| Display After 04/20/20/20 1 11:59 PM Enter dates as mm/dd/yyyy. Tiple may be entered in any increment. |
| ✓ Display Until 04/21/2020 III.59 PM Enter dates as mm/dd/yyyy. Time may be entered in any increment.  |
| Send a copy of this announcement immediately                                                           |
|                                                                                                    |

In this case this is indicating that this announcement will show on April 20th at 11:59 PM and it will stop showing on April 21st at 11:59 PM.

### F. Email Announcement

Your next option is to email this announcement.

If you want to ensure that your students get this information quickly, you can click here to send a copy of the announcement immediately to the students northern college email address. They will then receive the announcement in their email now and receive the announcement once logged into your course.

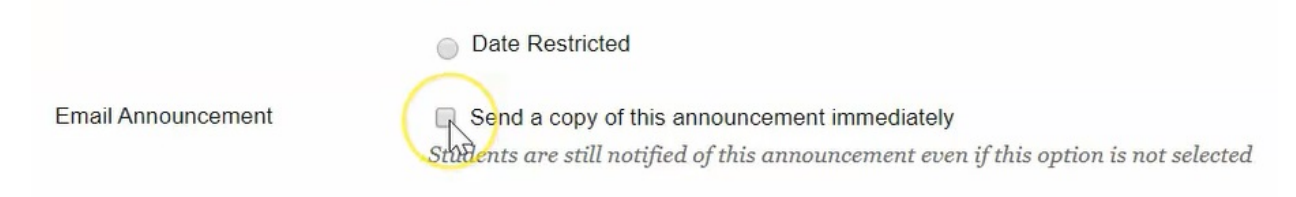

This is helpful if you want the students to have this information immediately.

# G. Adding A Course Link

You can choose to link to an item within your course by clicking on browse underneath the course link location.

| COURSE LINK            |          |
|------------------------|----------|
|                        |          |
|                        |          |
| Click Browse to choose | an item. |
|                        |          |
| Location               | Browse   |
|                        |          |

So for example, if I was putting a reminder for a student upcoming assignment I could:

1. Navigate to the assignments folder within the course.

| WER ANNOUNCEMENT OF             | ONS                      | Mannouncements               |   |
|---------------------------------|--------------------------|------------------------------|---|
| WEB ANNOUNCEMENT OF IT          | UNS                      | Getting Started              |   |
|                                 |                          | Contacts                     |   |
|                                 |                          | 🖻 🔄 Course Outline           |   |
| Duration                        | Not                      | Course Outline               |   |
|                                 |                          | Course Content               |   |
|                                 |                          | Assignments                  |   |
|                                 | <ul> <li>Date</li> </ul> |                              |   |
|                                 |                          | Assignments                  |   |
| Email Announcement              | Sen                      | Discussion Board             |   |
|                                 |                          | Email                        |   |
|                                 |                          | All Users                    |   |
| COURSE LINK                     |                          | All Groups                   | _ |
|                                 |                          | All Teaching Assistant Users |   |
|                                 |                          | All Student Users            |   |
|                                 |                          | All Instructor Lisers        |   |
| Click Browse to choose an item. |                          |                              | • |
|                                 |                          | nortnernc                    | • |
| Location                        | _                        |                              |   |
| Location                        |                          | Browse                       |   |

2. Choose the assignment you want to remind them of.

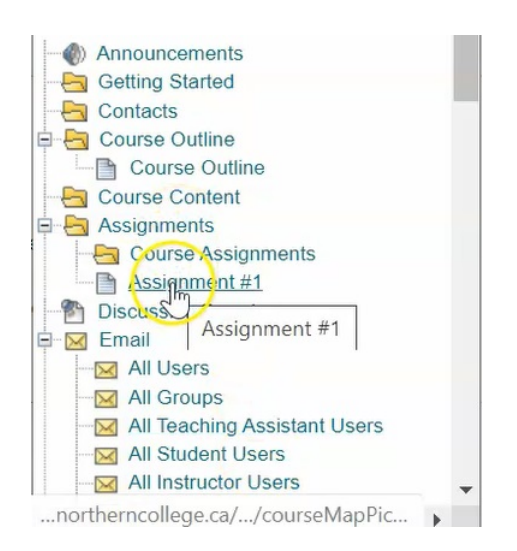

#### 3. Click "Submit".

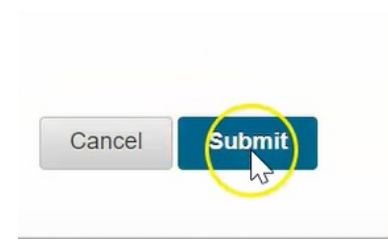

4. You'll now see that our announcement has been created with the formatted text for the heading in the color pink text that we've put in with the changes we created, as well as a course link to Assignment #1.

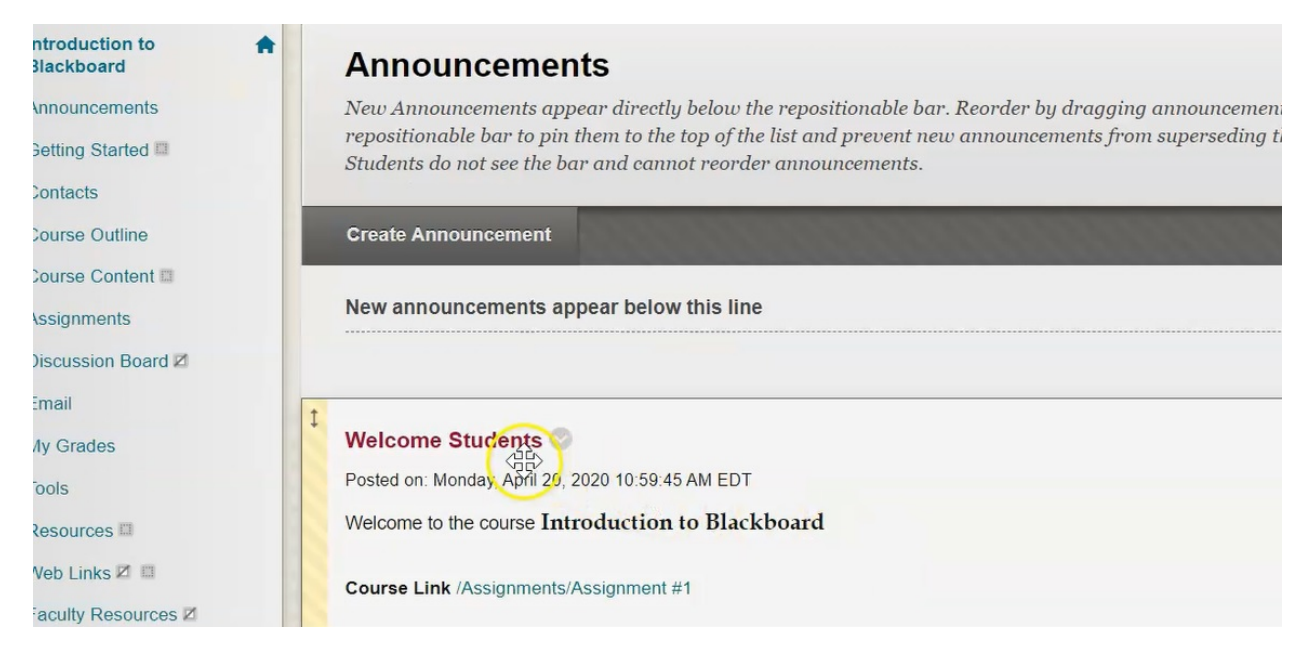

#### 5. If students click on that link, it will automatically take them to that assignment.

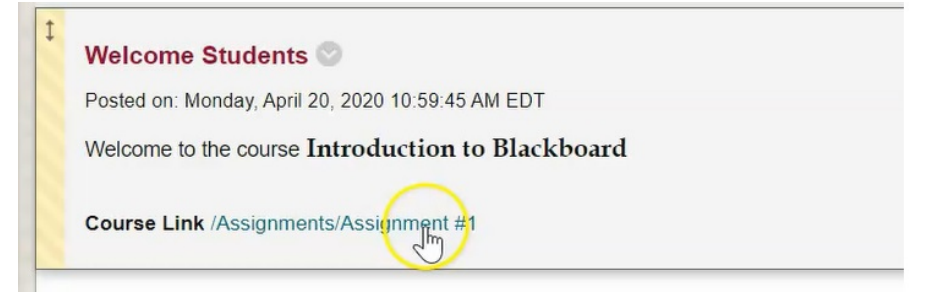

| Assignments : Preview | Upload Assignment: Assignment #1                                                                                                    | 5      | •  | E E E E E E E E | Node is 💽 🕜 |
|-----------------------|----------------------------------------------------------------------------------------------------|--------|----|-----------------|-------------|
| 11 C 🛎                | Preview Upload Assignment: Assignment #1                                                                                                    |        |    |                 |             |
| Introduction to 👘     | You are previewing the assignment - your submission will not be saved.                                                                                                    |        |    |                 |             |
| Announcements         |                                                                                                    |        |    |                 |             |
| Gotting Started III   |                                                                                                    |        |    |                 |             |
| Contacts              | ASSIGNMENT INFORMATION                                                                                                    |        |    |                 |             |
| Course Outline        |                                                                                                    |        |    |                 |             |
| Course Content B      | Points Possible                                                                                                    |        |    |                 |             |
| Assignments           | 25                                                                                                    |        |    |                 |             |
| Discussion Board #    |                                                                                                    |        |    |                 |             |
| Emai                  | Please read Chapter 1 of your text and answer the attached guestions                                                                                                    |        |    |                 |             |
| My Grades             | Cristian a massions pock                                                                                                    |        |    |                 |             |
| Tools                 |                                                                                                    |        |    |                 |             |
| Resources III         | When finished, make sure to click Submit.                                                                                                    |        |    |                 |             |
| Web Links 21 🕮        | Optionally, click Save as Draft to save changes and continue working later, or click Cancel to guit without saving changes.<br>You are previewing the assignment - your submission will not be saved. |        |    |                 |             |
| Faculty Resources 2   |                                                                                                    |        |    |                 |             |
|                       |                                                                                                    | Cancel | Sa | we Draft        | Submit      |

# H. Edit or Delete Announcement

1. To edit or delete your announcement, click on the announcements link on the left hand side.

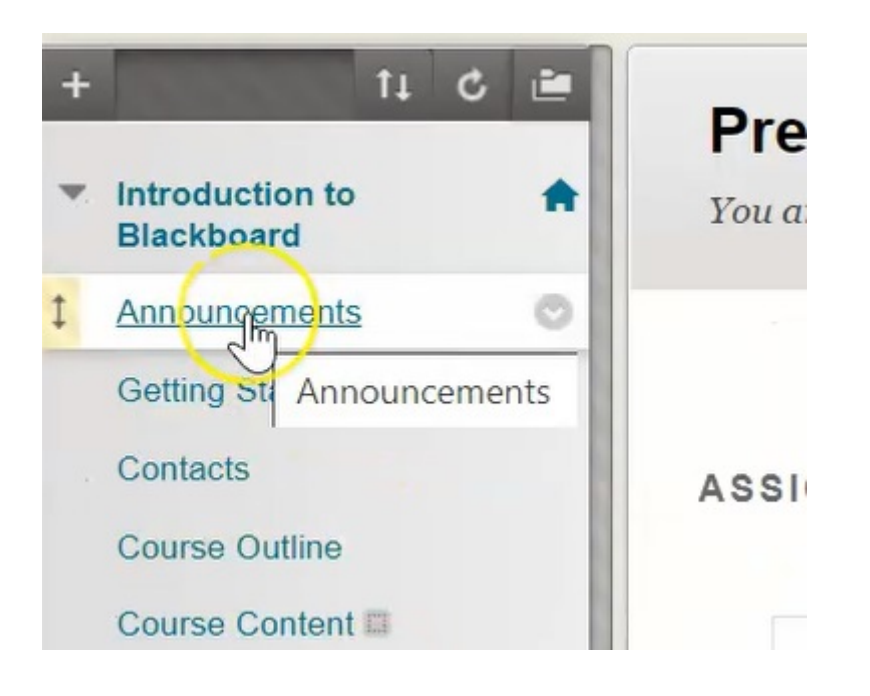

2. Click on the down arrow beside the title.

| Statied and  |                                                  |
|--------------|--------------------------------------------------|
| xts          | Create Announcement                              |
| Outline      | New announcements appear below this line         |
| e Content 🖾  |                                                  |
| ments        |                                                  |
| sion Board 🗷 | Welcome Students                                 |
| ades         | Welcome to the course Introduction to Blackboard |
| rces 🖾       | Course Link /Assignments/Assignment #1           |
| inks 🗹 🔲     |                                                  |
| Resources Z  |                                                  |

3. Choose to Edit to make changes or Delete to remove.

| 1 | Welcome Students                       |   |
|---|----------------------------------------|---|
| F | Posted on: Monday, April 2             | 6 |
|   | Edit                                   |   |
| ١ | Welcome to the course I Delete         |   |
|   |                                        |   |
| ( | Course Link /Assignments/Assignment #1 |   |